## Filex Instructions (For sending encrypted files that include sensitive information)

Note: If you are going to want to send multiple files you should zip them first into a folder so you only have to upload one file.

**To Zip Files:** go to the folder that contains the files you want to send, highlight them all and then right click and select "Send To" and then "Compressed Zip Folder".

Go to <u>https://filex.tamu.edu</u> and login with your NetID and associated password. Click on "Get Started with Filex"

| FILEX A                                                                                                    | M   TEXAS A&M  |
|----------------------------------------------------------------------------------------------------|----------------|
| My Filex                                                                                                    | Login to Filex |
|                                                                                                    |                |
| Welcome to Filex!                                                                                                    |                |
| Filex is designed for transferring large files or files that contain confidential or sensitive information. Simply upload files to a Filex folder, and add the email addresses of your recipients. Filex will then send an email to your recipients with a link to the file. Use the encryption feature to securely send confidential or sensitive information. |                |
| Get Started with Filex                                                                                                    |                |
|                                                                                                    |                |
| Privacy Statement   Accessibility Policy                                                                                                    |                |
| Privacy Statement   Accessibility Policy<br>Texas A&M University   Webmaster                                                                                                    |                |

Then click on "Start Sending with Filex"

| FIL  | EX                |          |                                                                |                          |
|------|-------------------|----------|----------------------------------------------------------------|--------------------------|
| Home |                   |          |                                                                |                          |
|      |                   |          |                                                                |                          |
|      |                   |          |                                                                |                          |
|      |                   | Click St | No active folders<br>tart Sending with Filex to send your file |                          |
|      | Send your file in | 1        | Create a folder<br>Upload files                                | Start Sending with Filex |
|      | 3 easy steps      | 3.       | Add your recipients                                            |                          |

## Step 1. Create A Folder.

Give the folder a name that will mean something to the recipient. Description is optional.

|                        |             |                    | _ |                         |
|------------------------|-------------|--------------------|---|-------------------------|
| FILEX                  |             |                    |   |                         |
| Home > Create a folder |             |                    |   |                         |
|                        |             |                    |   |                         |
| Step 1 - Crea          | te a Folder | Step 2 - Add a Fil | е | Step 3 - Add Recipients |
| Create a F             | older       |                    |   |                         |
| Title                  |             |                    |   |                         |
| Description            |             |                    | ~ |                         |
|                        |             |                    |   |                         |
|                        |             |                    |   |                         |
|                        |             |                    | ~ |                         |
|                        | Next >>     | Step 2: Add a File |   |                         |
|                        | HULLEF      |                    |   |                         |
|                        | Next >>     | Step 2: Add a File | > |                         |

Then click "Next"

## Step 2. Add A File.

Select the "Encrypt this file" button. Leave the two check boxes selected.

Then click on the "Browse" button and search for the file you want to send to the recipient (s).

| FILEX                                                                                                    |
|----------------------------------------------------------------------------------------------------|
| Home > Encrypted File > Add New File                                                                                                    |
| Step 1 - Create a Folder Step 2 - Add a File Step 3 - Add Recipients                                                                                                  |
| Add a File Skip                                                                                                    |
| Title (optional)                                                                                                    |
| Description                                                                                                    |
| File Browse maximum file size is 2 GB.                                                                                                    |
| Encryption type ⑦ Encrypt this file<br>O This file does not contain sensitive information or is already encrypted<br>I Allow recipients to decrypt when downloading ⑦ |
| Send me an email with the code for decrypting the file<br><i>Step 3: Add Recipients</i>                                                                               |

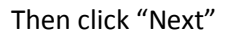

**IMPORTANT:** Write down the File Access Code. You will need to provide this to the recipient so they can open the encrypted file. You will also receive the code in an email.

| ILEX                          | File                                      |                                                                                                    |
|-------------------------------|-------------------------------------------|----------------------------------------------------------------------------------------------------|
| Step 1 - Create a Folder      | Step 2 - Add a File                       | Step 3 - Add Recipients                                                                                                    |
|                               | Your reci                                 | Important!<br>File Access Code<br>b674-4041<br>pients need this code to access TAMUG Tax Exemption.pdf. Write it dow<br>A copy has also been sent to quiggt@tamu.edu. |
| Your file has been uploaded a | nd is now being scanned for<br>ontinue >> | viruses and encrypted.                                                                                                    |

Then click "Continue"

## Step 3. Add Email Recipients

Leave the Recipient as "can download". If needed you can click "Add Another" to add more recipients.

| FILEX                                                                      |
|----------------------------------------------------------------------------|
| Home > Encrypted File > Add Recipients                                     |
| Step 1 - Create a Folder Step 2 - Add a File Step 3 - Add Recipients       |
| Add Recipients Recipients will have access to all the files in this folder |
| Email myemail@outside.com ×                                                |
| Recipient can download V                                                   |
| Add Another                                                                |
| Complete                                                                   |
|                                                                            |
|                                                                            |

Click "Complete" and the email is sent to the recipient(s).

In a separate email or via phone provide the recipient with the File Access Code. Remind the recipient the file is only available for download for 5 days.